# Samsung OfficeServ™ 7000 Series Clearfly SIP Trunks Setup Guide

September 2014

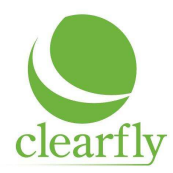

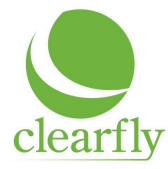

# Samsung Documentation

The following documents can be found on Samsung's GSBN Site.

- 1. OfficeServ 7000 Series SIP Trunking Applications & Best Practices
- 2. OfficeServ 7000 Series SIP Services Technical Manual
- 3. OfficeServ 7000 SIP Services: Related MMC's
- 4. Also check Samsung Product Bulletins

### Samsung OfficeServ Requirements

- 1. MP Software Version 4.22 or greater
  - a. V4.53 or later is recommended
- 2. Latest Firmware Version on OAS or MGI16/64
  - a. Must be compatible with MP SW Version
- 3. SIP Trunk License
  - a. The number of licenses must equate to the number of active SIP Trunks supplied by Clearfly.
  - b. If burstable trunks have been requested a SIP Trunk license must be activated for those as well.
- 4. Sufficient MGI and MPS channels

|           | Local IP Phone        | Remote IP Phone       | Digital, Analog or VM |
|-----------|-----------------------|-----------------------|-----------------------|
| SIP Trunk | 2 MPS or MGI channels | 2 MPS or MGI channels | 1 MGI Channel         |

## Samsung OfficeServ Router/Firewall Port Forwarding

| Service Type | Port Number   | Protocol | Remarks            |
|--------------|---------------|----------|--------------------|
| SIP Trunk    | 5060          | UDP      | DM 5.2.13          |
|              |               |          | Pointed to the IP  |
|              |               |          | Address of the MP  |
| MGI 16/64    | 30,000-30,XXX | UDP      | DM 2.2.2           |
|              |               |          | Pointed to the IP  |
|              |               |          | Address of the MGI |
|              |               |          | Card               |
| MPS          | 40,000-40,XXX | UDP      | DM 2.2.15          |

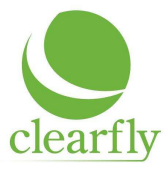

## Samsung Configuration

#### Basic Programming Overview

- 1. Enter SIP Trunk License (DM 2.1.4)
  - a. Verify correct number of SIP Trunk License
- 2. Verify Public and Private IP Addresses for MP card (DM 2.1.0 & 2.1.1)
- 3. Verify IP address for MGI Card if used (DM 2.2.2)
- 4. Enter SIP Account Information and enable SIP Server (DM 5.2.13)
- 5. Enter DID translation information (DM 3.2.3)
- 6. Enter outbound CLI (DM 2.4.3)
- 7. Verify Trunk Group includes SIP Trunk numbers Default is 8501 ~ (DM4.1.2)
  - a. If you are only using SIP Trunks in that group, Group type should be SIP
  - b. If you have mixed trunks (SIP and POTS) Group type should be Mixed
- 8. Set Toll Restriction to block unwanted International calls (DM 4.8)

#### Clearfly SIP Account Information Set-up (DM 5.2.13)

| ltem                          | Registered Account   | Static Account | Remarks                                                              |
|-------------------------------|----------------------|----------------|----------------------------------------------------------------------|
| SIP Carrier Name              | Clearfly             | Clearfly       | Reminder only – Info<br>not used                                     |
| SIP Server Enabled            | Enable               | Enable         | Must Enable                                                          |
| SIP Service Available         | Yes                  | Yes            | Will show Yes if<br>communication is<br>established with<br>Clearfly |
| Registrar Address             | Supplied by Clearfly | N/A            | Optional Field                                                       |
| Registrar Port                | 5060                 | 5060           | Clearfly uses 5060, so<br>no need to change                          |
| Outbound Proxy                | sc.cfly.co           | peer.cfly.co   | Domain name or IP<br>address                                         |
| Alternative Outbound<br>Proxy | 0.0.0.0              | 0.0.0.0        | Not Required                                                         |

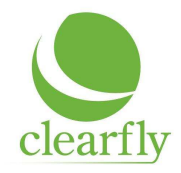

| ltem                  | Registered Account                  | Static Account | Remarks                                                                                                    |
|-----------------------|-------------------------------------|----------------|----------------------------------------------------------------------------------------------------|
| Outbound Proxy Port   | 5060                                | 5060           | Clearfly uses 5060, so<br>no need to change                                                                |
| Proxy Domain Name     |                                     |                | Not Required                                                                                               |
| Local Domain Name     |                                     |                | Not Required                                                                                               |
| DNS Server 1          | Must Have                           | Must Have      | Supplied by ISP                                                                                            |
| DNS Server 2          | Optional                            | Optional       | Supplied by ISP                                                                                            |
| User Name             | Supplied by Clearfly<br>(Must Have) | N/A            | Usually Same as Auth<br>User                                                                               |
| Auth Username         | Supplied by Clearfly<br>(Must Have) | N/A            |                                                                                                    |
| Auth Password         | Supplied by Clearfly<br>(Must Have) | N/A            |                                                                                                    |
| Regist Per Use        | Disabled                            | Disabled       | Not Used                                                                                                   |
| Session Timer         | None                                | None           |                                                                                                    |
| Session Expire Time   | 1800                                | 1800           |                                                                                                    |
| Trunk Reg Expire Time | 1800                                | 1800           |                                                                                                    |
| Alive Notify          | None                                | Options        | Options message is<br>used to check<br>connectivity if required                                            |
| Alive Notify Time     | 1800                                | 1800           |                                                                                                    |
| IMS Option            | Disable                             | Disable        |                                                                                                    |
| P Asserted ID Use     | Primary                             | None           | Primary = P-Asserted-ID<br>header contains<br>primary number &<br>FROM header contains<br>secondary number |
| Privacy               | Disable                             | Disable        |                                                                                                    |
| SIP Peering           | Disable                             | Disable        |                                                                                                    |
| Send CLI Table        | 1                                   | 1              | If you are using a<br>different CLI table as<br>primary change<br>accordingly                              |
| Supplementary Type    | PBX Managed 2                       | PBX Managed 2  |                                                                                                    |
| 302 Response          | Disable                             | Disable        |                                                                                                    |
| SIP Destination       | To Header                           | To Header      |                                                                                                    |
| Codec Auto Nego       | Enable                              | Enable         |                                                                                                    |

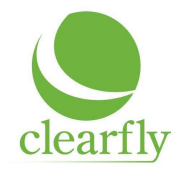

| ltem            | Registered Account | Static Account | Remarks |
|-----------------|--------------------|----------------|---------|
| Hold Re-invite  | Enable             | Enable         |         |
| URI Type        | SIP                | SIP            |         |
| SIP Signal Type | UDP                | UDP            |         |
| E.164 Support   | Disable            | Disable        |         |
| PRACK Support   | Disable            | Disable        |         |
| Hold Mode       | Send Only          | Send Only      |         |

#### Optional Samsung SIP Programming Steps

To prevent unwanted SIP Traffic set Carrier Exclusive to Enabled (DM 5.2.12)

• Enabling this option will allow the OfficeServ to accept calls only from the IP addresses that where in the active SIP trunk provider fields entered in DM 5.2.13

#### Testing Samsung – Clearfly Connectivity

Testing can be accomplished prior to turn up of service.

- 1. Make outbound call
  - a. Dial Trunk Group or 8501 (Default SIP Trunk Number)
  - b. Dial Number
  - c. If outbound caller id (CLI) programmed in DM 2.4.3 is different from Clearfly's Billing Telephone Number for this account and you are using a registered account, P-Inserted-ID in DM 5.2.13 must be set to Primary
- 2. Test incoming call
  - a. DID Translation table must be programmed to receive incoming call (DM 3.2.3)